# Guide to Google Search Console

### Understanding What Google Search Console Is

Google Search Console (formerly known as Webmaster Tools) is a tool that provides insights from Google about your website and how it is discovered, viewed and how it can be improved. These insights are invaluable to an effective organic SEO strategy and should be used in conjunction with Google Analytics to get higher rankings and better traffic to your site.

## Adding Your Site

New users will have to add and verify site ownership before you can access any information that Google Search Console may have to offer you. It is incredibly important that Google keeps this sort of detailed information about a site's performance to only the site owner, or authorized user. Google can't, and shouldn't hand out every site's information to just anyone. There are many tools out there that can approximate the type of information that Google will give you in Google Search Console, but this is the most authoritative as it is the actual source letting you know what is happening. <u>SEM Rush, Ahrefs, Spyfu, Majestic SEO</u> and <u>Moz</u> are just a few of the top approximators out there that can also provide additional insights to help supplement your SEO analysis.

First you'll need to login to your <u>Search Console Account</u> using a Gmail account. If you own multiple websites we would suggest keeping all of your Google products under that same email login because it allows you to easily switch between accounts.

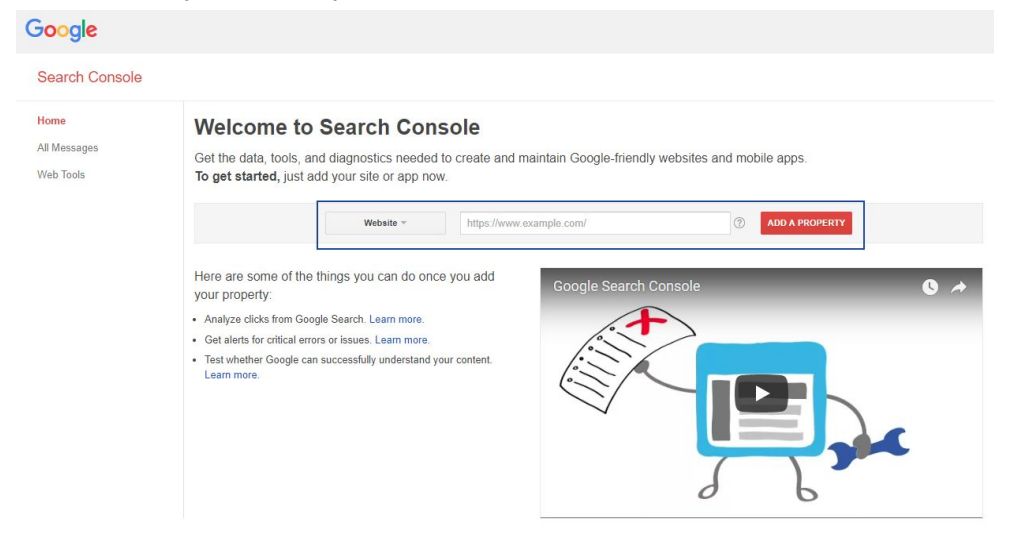

You will then need to enter the URL of the website that you are trying to claim and click the red "Add A Property" button. The best way of doing this to ensure you are claiming the correct version of the site is to type in the URL of your site into a browser, copy and paste that section into the site. This becomes very important because there are 4 potential versions of a site and if you claim the wrong one you won't get the insights you need. Without getting into too much detail, each of these "counts" as site and need to be claimed independently of each other.

- <u>https://www.example.com</u>
- <u>http://www.example.com</u>
- <u>https://example.com</u>
- <u>http://example.com</u>

Best practice for SEO is to make sure all of these potential versions resolve to a singular style. It doesn't really matter which version you go with but <u>our recommendation is that you should get a</u> <u>SSL certificate</u> to keep up on the latest from Google.

In the screenshot below you can see a highlighted section where you would see what version your site currently is.

| ← - | > C | Secure https://www.oozlemedia.com |  |
|-----|-----|-----------------------------------|--|
|-----|-----|-----------------------------------|--|

### Verifying Your Site

Next you'll be asked to verify your property which can be done in a few different ways, some are easier than others depending on your experience level.

| Sort: By property health Alphabetically     |                                            | ADD A PROPERTY Create a set |
|---------------------------------------------|--------------------------------------------|-----------------------------|
| Management and the second second second     | No new messages or recent critical issues. | Manage property v           |
| The last an experiment of the second second | No new messages or recent critical issues. | Verify this property        |
| the case advected to a set and              | No new messages or recent critical issues. | Manage property ~           |
| The restore strength core was               | Recent messages                            | Manage property ~           |

To verify your ownership, Search Console will give you a "Recommended Method" which varies from site to site, but there are four other alternate methods as well. In this case, they recommend using your domain name provider. It doesn't matter which of the five methods you actually use, so long as you do it properly.

| Verify your<br>Your Google | e Account will be recorded in Google's systems as an official owner of this property. |
|----------------------------|---------------------------------------------------------------------------------------|
| Recom                      | mended method Alternate methods                                                       |
| Recomm                     | ended: Domain name provider                                                           |
| Sign in to y               | our domain name provider.                                                             |
| GoDadd                     | y.com \$                                                                              |
| Verify usi                 | ng GoDaddy.com verification tool in 3 easy steps.                                     |
| Having t                   | rouble? Add a TXT record.                                                             |
| VERIFY                     | Not now                                                                               |
| F                          | Recommended method Alternate methods                                                  |
| 0                          | HTML file upload<br>Upload an HTML file to your site.                                 |
|                            | HTML tag<br>Add a meta tag to your site's home page.                                  |
|                            | Google Analytics<br>Use your Google Analytics account.                                |
|                            | Google Tag Manager<br>Use your Google Tag Manager account.                            |
| V                          | TERIFY Not now                                                                        |

### Adding Via Domain Name Provider

We have found that the domain name provider is one of the more difficult methods and so we don't typically recommend this method. Your domain name provider is typically where your website is hosted, and where you purchased the domain name. Each domain name provider has a different method to verify ownership so you'll have to walk through the steps provided by Google to verify your ownership of the site.

### Adding Via HTML File upload

If you have access to the site's root directory you can upload an HTML file to prove your ownership of the site. You'll need to follow the instructions, which can vary slightly from site to

site. It is very important that you **don't ever remove this HTML file** because it will cause your site become unverified.

| Recommended method                                | Alternate methods                                   |                  |
|---------------------------------------------------|-----------------------------------------------------|------------------|
| HTML file upload<br>Upload an HTML file to your s | site.                                               |                  |
| 1. Download                                       |                                                     |                  |
| 2. Upload the file to                             |                                                     |                  |
| 3. Confirm successful uplo                        | ad by visiting                                      | in your browser. |
| 4. Click Verify below.                            |                                                     |                  |
| To stay verified, don't remo                      | ve the HTML file, even after verification succeeds. |                  |
|                                                   |                                                     |                  |

### Adding Via HTML Tag

If you have access to the site and are familiar with site code, you can upload an HTML meta tag to the site's home page. Copy the code and be sure to place it within the head section. It doesn't matter where it is places so long as it is visible within the head section, as shown in the example. Again, **never delete this code from your site** as your site will become unverified.

| ۲ | HTML tag<br>Add a mela tag to your ske's home page.                                                                                                    |
|---|----------------------------------------------------------------------------------------------------|
|   | 1. Copy the meta tag below, and paste it into your site's home page. It should go in the <head> section, before the first <body> section.</body></head> |
|   | mera same"pople-inte-molicance" entant"hetglitt"Antalatgliki/intergalite/Kolke/ /r                                                                      |
|   | Show me an example                                                                                                    |
|   | <htps: sease<="" seasestance.com="" th="" www.seasestance.com=""></htps:>                                                                               |
|   |                                                                                                    |
|   | 2. Click Verify Delow.<br>To stay verified, don't remove the meta tag, even after verification succeeds.                                                |

### Adding Via Google Analytics

If you are already using Google Analytics this is the easiest option. Sign in to the same Gmail account as you are setting up Google Search Console, and follow the three requirements below for the GA Code. You then just have click verify and you are all set. You should **never remove the GA code from your site**, or your site will become unverified AND you will lose analytics data.

Google Analytics

Use your Google Analytics account.

- · You must be using the asynchronous tracking code .
- · Your tracking code should be in the <head> section of your page.
- · You must have the "edit" permission for the Analytics web property.

The Google Analytics tracking code is used only to verify site ownership. No Google Analytics data will be accessed.

### Adding Via Google Tag Manager

If you are already using Google Tag Manager this is the easiest option.Sign in to the same Gmail account as you are setting up Google Search Console, and follow the requirements below. You then just have click verify and you are all set. You should **never remove the GTM code from your site**, or your site will become unverified AND you will lose your data.

 Google Tag Manager Use your Google Tag Manager account.
 You must be using the container snippet .
 You must have the "manage" permission for the Tag Manager container.
 The Google Tag Manager container ID is used only to verify site ownership. No Google Tag Manager data will be accessed.

### Linking Google Analytics and Google Search Console

After you have verified your ownership of a site you will then have access to the Google Search Console Dashboard. You'll want to associate it with your Google Analytics account. You'll want to do this to maximize the data for your marketing decisions. Google Analytics does a great job of getting you information about **who** is visiting your site. Areas we frequently use to help drive our decisions include, audience demographics, geographic location, source of traffic (social, organic, paid, etc), conversions and other useful information. Google Search Console gives you more of a technical overview of **how** your site is performing. How your sites look in the search results page, if there are any problems Google has detected, and for what keywords your site shows up organically.

To associate the two properties you'll want to click the gear icon in the upper right hand corner and select Google Analytics Property.

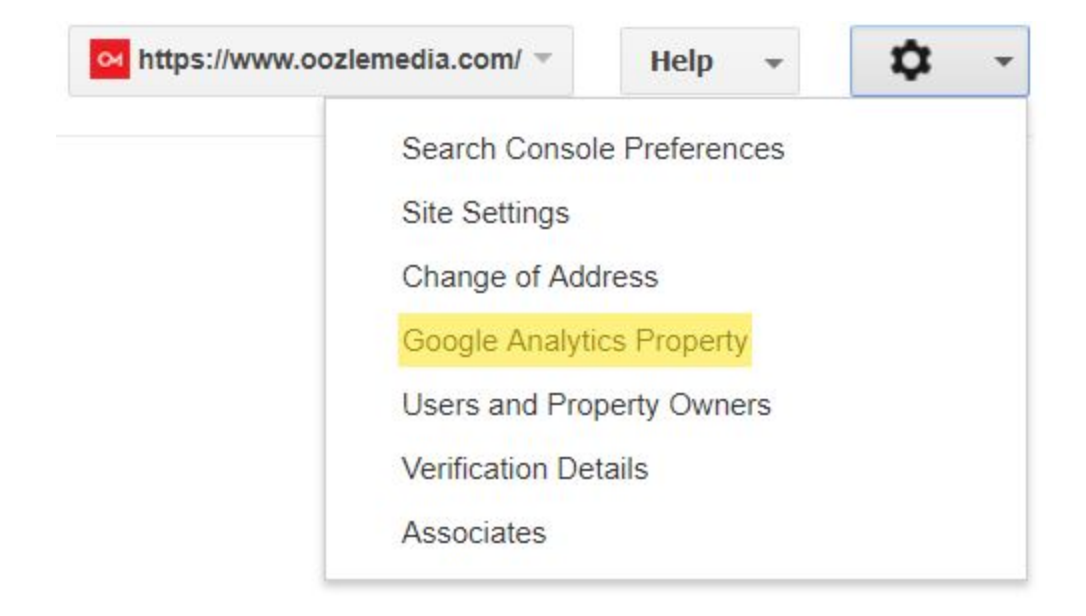

Once you click that you'll come to this screen and you'll select the analytics property that you want to associate with this account.

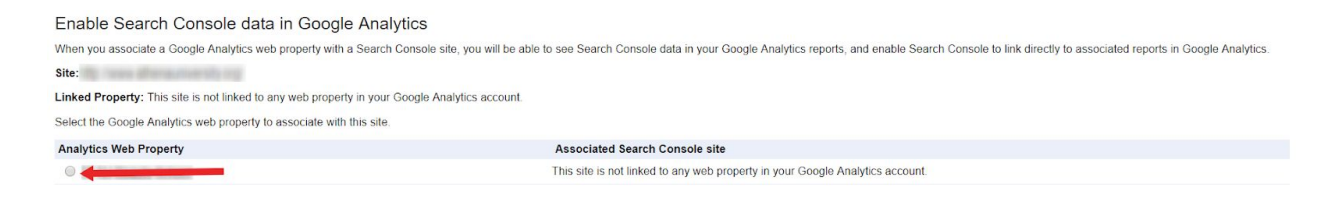

### And then click save:

| O Reglerace Roset Recovery and Remove  | This site is not linked to any web property in your Google Analytics account. |
|----------------------------------------|-------------------------------------------------------------------------------|
| Save                                   |                                                                               |
| Cancel Create Google Analytics account |                                                                               |

© 2018 Google LLC - Webmaster Central - Terms of Service - Privacy Policy - Search Console Help

This will bring up a warning and you'll just need to click OK and voila!

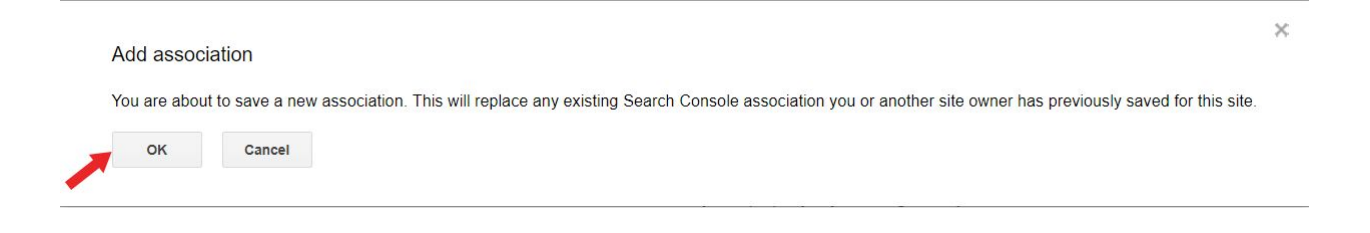

You'll now be able to see better data in Google Analytics and Search Console. For the main differences between the two, you'll want to refer to <u>Google's support section</u>.

| 4       | All accounts ><br>All Web Site Data * |       | A                                                                                                    | 1 0 |  |
|---------|---------------------------------------|-------|----------------------------------------------------------------------------------------------------|-----|--|
| Q       | Search reports and help               | ADMIN | USER                                                                                                    |     |  |
| •       | AUDIENCE                              |       | Search Console Settings                                                                                                    |     |  |
|         | Overview                              | 4     | Search Console site 🕥<br>By linking your Analytics property to your Search Console account(s), Search Console data will be imported in Analytics and included in your Google Analytics reporting. Learn more<br>Polete |     |  |
| ×       | AdWords<br>Search Console             |       | Enabled views 2 views selected +                                                                                                    |     |  |
|         | Landing Pages<br>Countries            |       | Save Cancel                                                                                                    |     |  |
|         | Devices<br>Queries                    |       |                                                                                                    |     |  |
| *       | Social<br>Campaigns                   |       |                                                                                                    |     |  |
|         | BEHAVIOR                              |       |                                                                                                    |     |  |
|         | CONVERSIONS                           |       |                                                                                                    |     |  |
| Q<br>\$ | ADMIN                                 |       |                                                                                                    |     |  |

### Set your Site Settings

Next you'll want to set your site settings, once again under the gear icon in the upper right hand corner.

| Https://www | .oozlemedia.com/ 👻 | Help        | •    | \$<br>+ |
|-------------|--------------------|-------------|------|---------|
|             | Search Consol      | le Preferer | ices |         |
|             | Google Analyti     | cs Propert  | у    |         |
|             | Users and Pro      | perty Own   | ers  |         |
|             | Associates         |             |      |         |

In this section you will set how you want your site to display when someone discovers you using Google.

# Oozle Media: Web Design & Online Marketing in Utah

https://www.oozlemedia.com/ -

**Oozle Media** provides Web Design & Development, SEO, PPC, Social Media services that work together to build value to your brand online. Call for a free quote! You've visited this page 2 times. Last visit: 12/11/17

### Jobs

Social Media/Content Specialist for the Beauty Industry Do you love ...

### **Contact Oozle**

Contact Oozle Media. 11339 S. 700 E. Suite 300. Sandy, Ut ...

More results from oozlemedia.com »

## **Our Company**

Our Focus on Quality Marketing. Oozle Media's growing team of ...

### What We Do

Visit our site today to see how we can help your business succeed ...

It really doesn't matter too much which display URL you use, but we do suggest picking one or the other to avoid problems in the future. As discussed earlier, there are 4 potential versions of your site and you should make sure they all resolve to one consistent format via 301 redirects. (e.g., <u>http://oozlemedia</u> redirects to <u>https://www.oozlemedia.com</u>). This will make sure to avoid duplicate content issues, loss of rank due to losing valuable links, etc. Additionally Google Search Console will only show data for the Search Analytics section based off of which version of the site is displayed. If you set the display version to show consistently as your preferred version, you'll be less likely to split your data between two versions of the site.

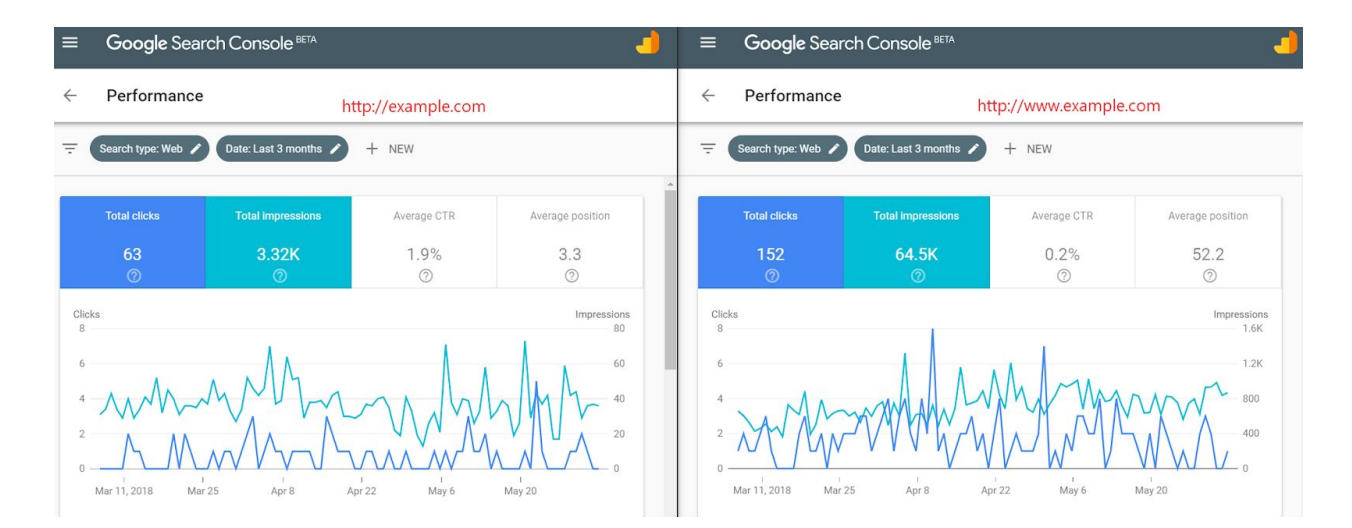

### Search Appearance

The search appearance section refers to how your site shows up within a search engine results page (SERP). If you click the little 'i' next to Search Appearance Google has a really nice breakdown of different examples of how your site can appear on any SERP page.

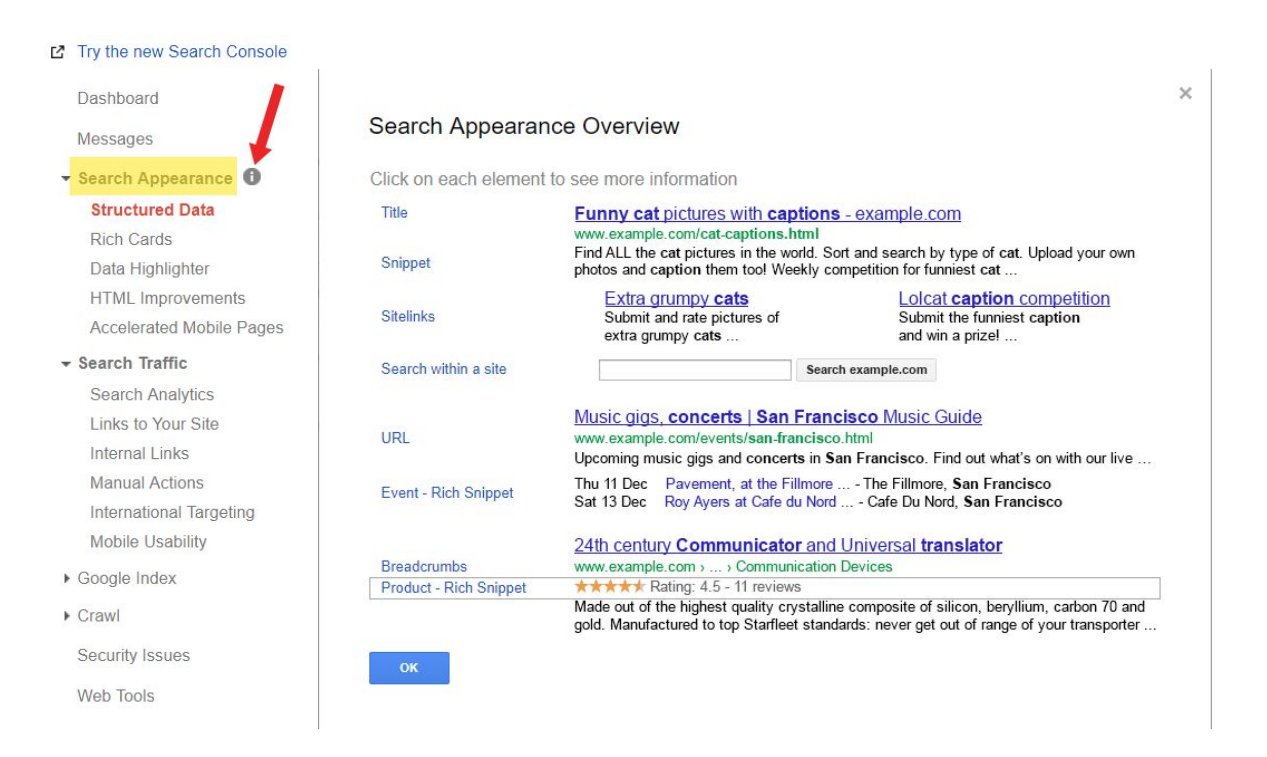

### Structured Data

Structured Data refers to <u>schema markup</u> that is found on your site. Schema markup in essence is a collection of HTML tags or JavaScript that search engines can use to highlight the most important parts of your website like your company name, address and phone number. If you want a quick intro check out our blog <u>"Schema and You"</u>.

On this screen you'll be able to see which pages have schema markup and if there are any errors on those pages that are marked up. You can also go to Google's <u>Structured Data</u> <u>Testing Tool</u> to find these errors on a page by by page basis which will show you directly in the code where you have problems. If you go to chapter four of <u>Backlinko's Guide</u> it'll also show you a good walk through on these fixes. There is no guarantee that you're schema will show up, but it definitely won't show up if it isn't there at all.

| 2 Try the new Search Console              | Structured Data                 |                                                         |                                         |                                                      |                                                        |
|-------------------------------------------|---------------------------------|---------------------------------------------------------|-----------------------------------------|------------------------------------------------------|--------------------------------------------------------|
| Dashboard                                 | Status: 6/4/18                  |                                                         |                                         |                                                      |                                                        |
| Messages                                  | <b>991</b> Items ⑦              | 0 Items with Errors ⑦                                   |                                         |                                                      |                                                        |
| - Search Appearance                       | on 494 pages                    | on 0 pages                                              |                                         |                                                      |                                                        |
| Structured Data                           | Items                           |                                                         |                                         |                                                      |                                                        |
| Rich Cards                                | 1,000                           |                                                         |                                         |                                                      |                                                        |
| Data Highlighter                          |                                 |                                                         |                                         |                                                      |                                                        |
| HTML Improvements                         | 700                             |                                                         |                                         |                                                      |                                                        |
| Accelerated Mobile Pages                  | 500                             |                                                         |                                         |                                                      |                                                        |
| - Search Traffic                          | 260                             |                                                         |                                         |                                                      |                                                        |
| Search Analytics                          | 2.50                            |                                                         |                                         |                                                      |                                                        |
| Links to Your Site<br>Internal Links      | 2/22/18 3/1/18<br>2/26/18 3/5/1 | 3/8/18 3/15/18 3/22/18 3/<br>18 3/12/18 3/19/18 3/26/18 | 29/18 4/5/18 4/12/18<br>4/2/18 4/9/18 4 | 4/19/18 4/26/18 5/3/18<br>/16/18 4/23/18 4/30/18 5/7 | 5/10/18 5/17/18 5/24/18 5/31/18 5/21/18 5/28/18 6/4/18 |
| Manual Actions<br>International Targeting | Download                        |                                                         |                                         |                                                      | Show 25 rows - 1-4 of 4 < >                            |
| Mobile Usability                          | Data Type                       | Source                                                  | Pages                                   | Items                                                | Items with Errors 👻                                    |
| <ul> <li>Google Index</li> </ul>          | LocalBusiness                   | Markup: schema.org                                      | 494                                     | 496                                                  |                                                        |
| <ul> <li>Crawl</li> </ul>                 | Article                         | Markup: schema.org                                      | 442                                     | 442                                                  | <b>1</b> 24                                            |
| Security Issues                           | WebSite                         | Markup: schema.org                                      | 52                                      | 52                                                   | -                                                      |
| Web Tools                                 | CreativeWork                    | Markup: schema.org                                      | 1                                       | 1                                                    | -                                                      |

### **Rich Cards**

This is almost exclusively used for recipes, if you want a full write up on it head on over to <u>Google's blog.</u> You can also use it for "events, products, or opportunities on your website." You can use this section much like you would on the structured data section.

| Q            | snickerdo    | odles      |                | L.                   | Ļ                 |
|--------------|--------------|------------|----------------|----------------------|-------------------|
| ALL          | IMAGES       | SHOPPING   | VIDEOS         | BOOKS                | N                 |
| Recipe       | 5            |            |                | VIEW A               | LL                |
| pumpki       | in snickerdo | odles butt | er snickerdood | les cara             | mel               |
| s Li         | ' Luna       |            | -              | Betty Crocker        |                   |
| and a        |              |            |                |                      | Z                 |
|              |              |            |                |                      |                   |
| 1            |              |            |                |                      | S.R.              |
| 4.4 <b>*</b> | **** (1      | 5) 20 min  | 4.5            | ckerdoodi<br>★★★★★ ( | <b>es</b><br>549) |
|              |              |            | *              | Send to G            | oogl              |
| â            | ž            | Q          | D              | ≡                    |                   |
|              |              |            |                |                      |                   |

### Data Highlighter

As the site says here, "it's a new alternative to <u>webmaster markup</u> for helping Google understand your site's data." If you are more of a visual person, this can help with finding opportunities to add schema markup.

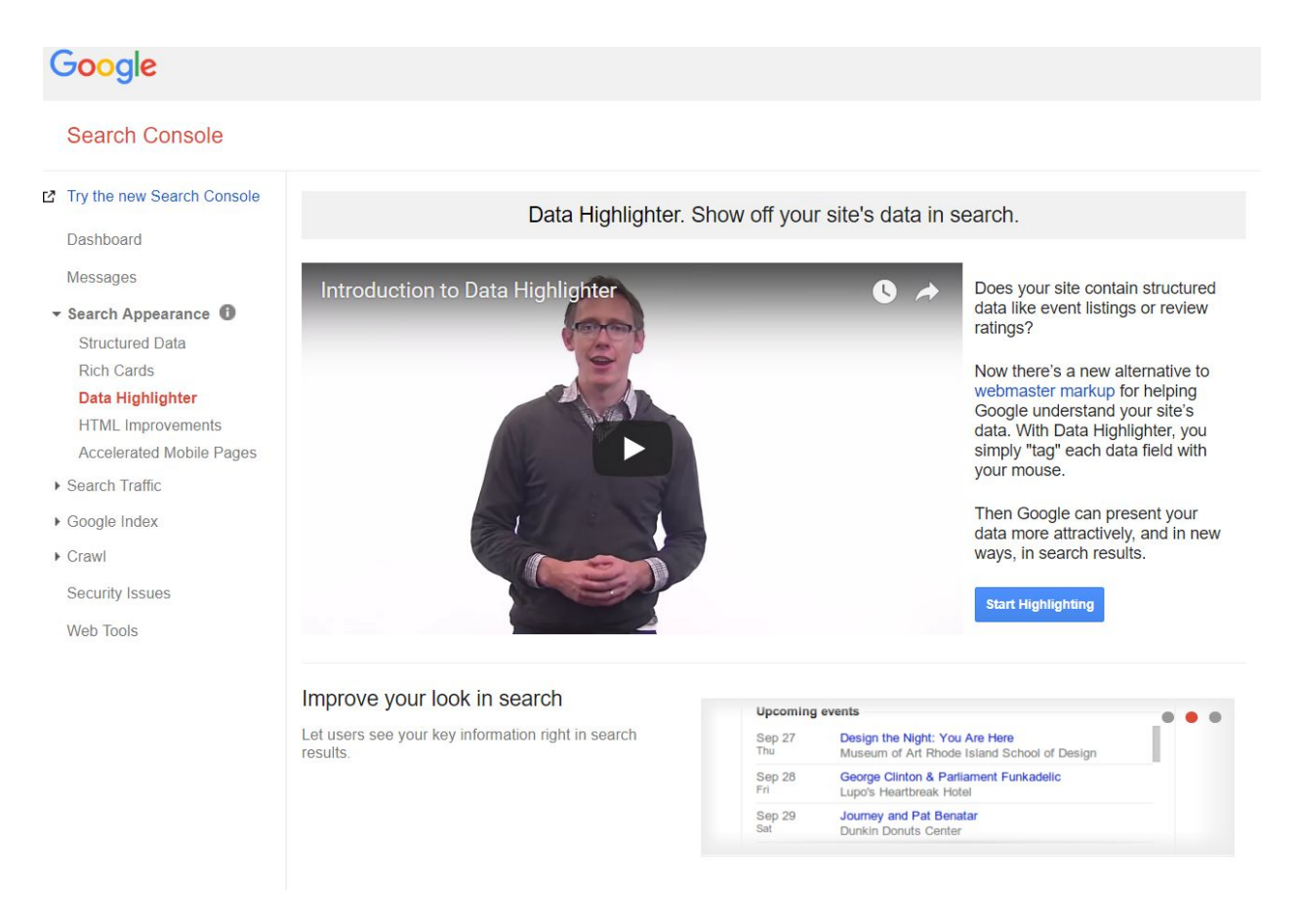

### **HTML** Improvements

Here is a great area to help boost your SEO by knowing where you can make changes to your title tags and meta descriptions. You'll want to have a unique title tag and meta description on an individual page basis, especially on important pages you are trying to rank for keywords. Title tags and especially meta descriptions are constantly changing with how long they should be, and what are the best practices for that. We recommend monitor this for your unique situation because every search can be different. Leading industry leaders like <u>Moz</u> have great guidelines to follow.

These can be easy fixes that can really help your site gain traction in rankings. If you click on anything highlighted in blue, it'll give you a list of all the pages that have that problem.

| Try the new Search Console              | HTML Improvements                                                              |       |
|-----------------------------------------|--------------------------------------------------------------------------------|-------|
| Dashboard                               | Last updated Jun 3, 2018                                                       |       |
| Messages                                | Addressing the following may help your site's user experience and performance. |       |
| <ul> <li>Search Appearance ①</li> </ul> | Meta description                                                               | Pages |
| Structured Data                         | Duplicate meta descriptions                                                    | 4     |
| Rich Cards                              | Long meta descriptions                                                         | 0     |
| HTML Improvements                       | Short meta descriptions                                                        | 0     |
| Accelerated Mobile Pages                | Title tag                                                                      | Pages |
| <ul> <li>Search Traffic</li> </ul>      | Missing title tags                                                             | 0     |
| ▶ Google Index                          | Duplicate title tags                                                           | 2     |
| ▶ Crawl                                 | Long title tags                                                                | 0     |
| Security Issues                         | Short title taos                                                               | 0     |
| Web Tools                               | Non-informative title tags                                                     | 0     |
|                                         | Non-indexable content                                                          | Pages |
|                                         | We didn't detect any issues with non-indexable content on your site.           |       |

### Accelerated Mobile Pages (AMP)

Accelerated Mobile Pages or AMP keeps track of all pages that have been modified for AMP and lets you know of any known issues. AMP pages are a extremely minimal, lightning fast pages on your site. It is an <u>open source language</u> that has gained popularity with many news sites in particular and is indicated by the little lightning bolt icon in Google search.

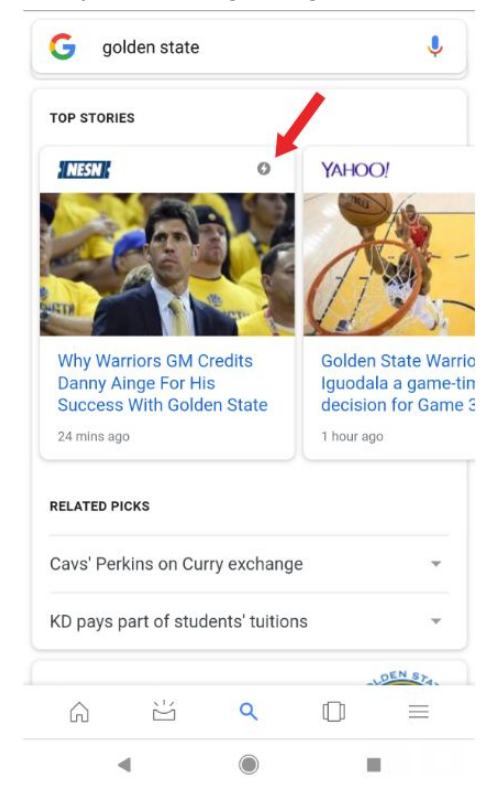

If you publish blogs on a regular basis, it may be a good idea to invest in AMP and you can track them in Google Search Console.

### Search Traffic

The Search Traffic section gives you some insights into a few things that matter for your website with <u>Google's algorithm</u>, namely:

- Keywords
- Backlinks
- Internal Links
- Spam
- Targeting
- Mobile Friendliness

If you've done anything related to SEO you'll recognize that these a few of the most important pillars of fundamental, white hat SEO work.

| Google                                                                                          |                                                                                                    | :                 | . C | •  |
|-------------------------------------------------------------------------------------------------|----------------------------------------------------------------------------------------------------|-------------------|-----|----|
| Search Console                                                                                  | 🔁 https://www.ooziemedia.com/ =                                                                                                    | Help 👻            | \$  | Ŧ  |
| Try the new Search Console Dashboard Messages Search Appearance                                 | Search Analytics Analyze your performance on Google Search. Filter and compare your results to better understand your users' search patterns. Learn more.  Clicks Impressions CTR Position |                   |     |    |
| <ul> <li>Search Traffic</li> <li>Search Analytics</li> <li>Links to Your Site</li> </ul>        | Queries     Pages     Countries     Devices     Search Type     Dates       No filter *     No filter *     No filter *     No filter *     Web *     Last 28 days *                       |                   |     |    |
| Internal Links<br>Manual Actions<br>International Targeting<br>Mobile Usability<br>Google Index | Total clicks<br>968                                                                                                    |                   |     |    |
| Google Index     Crawl     Security Issues     Web Tools                                        | Clicks                                                                                                    |                   |     | /  |
|                                                                                                 | Queries                                                                                                    | Clicks            | •   |    |
|                                                                                                 | 1 oozle media 🗅                                                                                                    | 16 <mark>1</mark> |     | >> |
|                                                                                                 | 2 oozle 🖾                                                                                                    | 24                |     | >> |

Previously we were only able to see up to a maximum of 90 days worth of data. With the release of the new Search Console you are able to go back at least 16 months, sometimes even longer depending on the site. This opens up the opportunity to analyze year over year data and the ability to look for long term trends

| Date range |                |    |              |           |  |  |
|------------|----------------|----|--------------|-----------|--|--|
|            | FILTER         | co | IMPARE       |           |  |  |
| 0          | Last 7 days    |    |              |           |  |  |
| 0          | Last 28 days   |    |              |           |  |  |
| 0          | Last 3 months  |    |              |           |  |  |
| 0          | Last 6 months  |    |              |           |  |  |
| 0          | Last 12 months |    |              |           |  |  |
| ۲          | Last 16 months |    |              |           |  |  |
| 0          | Custom         |    |              |           |  |  |
|            | Start date     |    | End date     |           |  |  |
|            | 2017-02-06     |    | - 2018-06-04 |           |  |  |
|            |                |    | CAN          | CEL APPLY |  |  |

### Links to Your Site

This is the all important backlink section of Google Search Console, as external backlinks are still one of the strongest ranking factors an SEO can find. This will show you who is linking to you the most, what pages are receiving the most links, and what sorts of words other sites are using to link to you. This however is a just a <u>sample of the links</u> you are receiving to the site. Google will never give you the full list of links to your site, as someone may be able to extrapolate more information about their algorithm and be able to game the system. Additionally if you do acquire more links to your site, Google is notoriously slow in showing them.

For more on the reliability of webmaster tools, including other sections I'd refer to some tests run by <u>Russ Jones</u> back in 2017 for Moz.

| Search Console                            |                                                                                                    | or https://www.ooztemedia.com/ Hdp C                                                          | *    |
|-------------------------------------------|----------------------------------------------------------------------------------------------------|-----------------------------------------------------------------------------------------------|------|
| 2 Try the new Search Console<br>Dashboard | Links to Your Site                                                                                                    |                                                                                               |      |
| Messages  Search Appearance               | Total links<br>10,291                                                                                                    |                                                                                               |      |
| ✓ Search Traffic                          | Who links the most                                                                                                    | Your most linked content                                                                      |      |
| Search Analytics<br>Links to Your Site    | contraction and the                                                                                                    | 1,855 https://www.oozlemedia.com/                                                             | 0,11 |
| Internal Links                            | and a state of the state of the | 1,065 /prezautocomplete/                                                                      | 5    |
| Manual Actions                            | and a second second sec | 697 /our-company/                                                                             | 1    |
| Mobile Usability                          | and Trapador and                                                                                                    | 665 /4-reasons-to-add-youtube-marketing-to-your-online-strategy/you-can-read-minds-zoolander/ | 1    |
| Google Index                              | to get the second sector of a second                                                                                                    | 638 /15-graphic-design-trends-for-2018/                                                       | 1    |
| Crawl                                     | More »                                                                                                    | More »                                                                                        |      |
| Security Issues                           |                                                                                                    |                                                                                               |      |
| Web Tools                                 | How your data is linked                                                                                                    |                                                                                               |      |
|                                           | oozle media                                                                                                    |                                                                                               |      |
|                                           | case studies                                                                                                    |                                                                                               |      |
|                                           | cro calculator                                                                                                    |                                                                                               |      |
|                                           | conversion rate optimization                                                                                                    |                                                                                               |      |
|                                           | our method                                                                                                    |                                                                                               |      |
|                                           | More »                                                                                                    |                                                                                               |      |

The initial page you land on for this page doesn't really give you a good overview. You'll have to click into the "More" sections to find usable information.

In the linking domains section you'll be able to download a list of all the domains linking to your site in a .csv or Google sheets format. If you are looking for the most complete data, I would download the latest links section. The table shows all the linking domains, more sample links shows individual links regardless of domain and latest links will show you the same individual links but by sorted by date they were categorized by Google.

However as these are only samples and you have a need to do a full backlink audit, you'll need to use a <u>different tool</u> like <u>Majestic SEO</u>, <u>Ahrefs</u>, <u>Moz</u> or <u>Link Research Tools</u>. A backlink audit becomes necessary if your site is under some sort of algorithmic or manual action penalty for having too many spammy links pointing to your site.

| news me weep in a model meet meet meet meet meet meet meet me                                                                                                    | Overview » All domains<br>Top 231 domains that have links to pages on your site.                                                                                                    |         |                                |
|----------------------------------------------------------------------------------------------------|----------------------------------------------------------------------------------------------------|---------|--------------------------------|
| DataLitt page105105106105107105108105109101109101109101109101109101109101109101109101109101109101109101109101109101109101109101109101109101109101109101109101100101100101101101101101101101101101101101101101101101101101101101101101101101101101101101101101101101101101101101101101101101101101101101101101101101101101101101101101101101101101101101101101101101101101101101101101101 <t< th=""><th>Download this table Download more sample links Download latest links</th><th></th><th>Show 25 rows - 1-25 of 231 &lt; &gt;</th></t<>                                                                                                    | Download this table Download more sample links Download latest links                                                                                                    |         | Show 25 rows - 1-25 of 231 < > |
| 1005       1         1005       1         1005       1         1005       1         1005       1         1005       1         1005       1         1005       1         1005       1         1005       1         1005       1         1005       1         1005       1         1005       1         1005       1         1005       1         1005       1         1005       1         1005       1         1005       1         1005       1         1005       1         1005       1         1005       1         1005       1         1005       1         1005       1         1005       1         1005       1         1005       1         1005       1         1005       1         1005       1         1005       1         1005       1         1005       1 <td< th=""><th>Domains</th><th>Links +</th><th>Linked pages</th></td<>                                                                                                    | Domains                                                                                                    | Links + | Linked pages                   |
| 1005       1         607       1         608       1         609       1         609       1         609       1         600       1         600       1         600       1         600       1         600       1         600       1         600       1         600       1         600       1         600       1         600       1         600       1         600       1         600       1         600       1         600       1         600       1         600       1         600       1         600       1         600       1         600       1         600       1         600       1         600       1         600       1         600       1         600       1         600       1         600       1         7       1                                                                                                    | AND AND AND AND AND AND AND AND AND AND                                                                                                    | 1,855   | 1                              |
| 697       1         697       1         697       1         697       1         697       1         697       1         697       1         697       1         697       1         697       1         697       1         697       1         697       1         697       1         697       1         697       1         697       1         697       1         697       1         697       1         697       1         697       1         697       1         697       1         697       1         697       1         697       1         697       1                                                                                                            | annual and the second second                                                                                                    | 1,065   | 1                              |
| 665       1         675       6         675       6         675       6         675       6         675       6         675       6         675       6         675       6         675       6         675       6         675       6         675       6         675       6         675       6         675       6         675       6         675       6         775       7                                                                                                    | and the second second se                                                                                                    | 697     | 1                              |
| 638       1         449       1         127       1         127       1         128       1         129       1         120       1         121       1         122       1         123       1         124       1         125       1         126       1         127       1         128       1         129       1         129       1         120       1         121       1         122       1         123       1         124       1         125       1         126       1         127       1         128       1         129       1         120       1         121       1         122       1         123       1         124       1         125       1         126       1         127       1         128       1         129       1                                                                                                    | additional and a second second s                                                                                                    | 665     | 1                              |
| Image: Provide state stat                                                                                                    | tegelites starting and                                                                                                    | 638     | 1                              |
| 327     1       319     1       300     1       320     1       320     1       320     1       320     1       320     1       320     1       320     1       320     1       320     1       320     1       320     1       320     1       320     1       320     1       320     1       320     1       320     1       320     1       320     1       320     1       320     1       320     1       320     1       320     1       320     1       320     1       320     1       320     1       320     1       320     1       320     1       320     1       320     1       320     1       320     1       320     1       320     1       320     1       320     1       320     1       320                                                                                                    | and and an                                                                                                    | 449     | 1                              |
| Image: second second                                                                                                    | And the second second se                                                                                                    | 327     | 1                              |
| 1       300       1         260       260       1         260       260       1         260       210       1         260       210       1         260       210       1         260       110       1         260       110       1         260       110       1         270       110       1         270       110       1         270       110       1         270       110       1         270       110       1         270       110       1         270       110       1         270       110       1         270       110       1         270       110       1         270       110       1         270       110       1         270       110       1         270       110       1         270       110       1         270       110       1         270       110       1         270       110       1         270                                                                                                    | and a second second s                                                                                                    | 319     | 1                              |
| 288     288     1       268     288     1       268     288     1       269     288     1       270     299     1       270     1     1       270     1     1       270     1     1       270     1     1       270     1     1       270     1     1       270     1     1       270     1     1                                                                                                    | nandigebook of                                                                                                    | 300     | 1                              |
| Image: Provide and Provide and Provid                                                                                                    | and plag or                                                                                                    | 288     | 1                              |
| 1     1       1     1       1     1       1     1       1     1       1     1       1     1       1     1       1     1       1     1       1     1       1     1       1     1       1     1       1     1       1     1       1     1       1     1       1     1       1     1       1     1       1     1       1     1       1     1       1     1       1     1       1     1       1     1       1     1       1     1       1     1       1     1       1     1                                                                                                          | and the second second                                                                                                    | 268     | 1                              |
| 232     1       249     1       249     1       162     1       163     1       164     1       170     1       180     1       181     1       182     1       183     1       193     1       104     1       105     1       116     1       117     1       118     1       119     1       110     1       111     1       111     1       111     1       111     1       111     1       111     1       111     1       111     1       111     1       111     1       111     1       111     1       111     1       111     1       111     1       111     1       111     1       111     1       111     1       111     1       111     1       111     1       111     1       111     1       111                                                                                                    | and a second second s                                                                                                    | 243     | 1                              |
| 229     1       162     163       163     11       163     11       170     11       180     11       190     11       101     11       102     11       103     11       104     11       105     11       106     11       107     11                                                                                                    |                                                                                                    | 232     | 1                              |
| 192         192         192           193         193         193           193         193         193           193         193         193           193         193         193           193         193         193           193         193         193           193         193         193           193         193         193           193         193         193           193         193         193           193         193         193           193         193         193           193         193         193           193         193         193           193         193         193           193         193         193           193         193         193           193         193         193           193         193         193           193         193         193           193         193         193           193         193         193           193         193         193           193         193         193                                                                                                    | and the second second se                                                                                                    | 229     | 1                              |
| 155         1           143         1           139         1           100         1           101         1           102         1           103         1           104         1           105         1           106         1           107         1           108         1                                                                                                    |                                                                                                    | 182     | 1                              |
| 143 1<br>199 1<br>120 1<br>120 1<br>101 1<br>105 1<br>105 105 1<br>105 100 1<br>105 105 100 1<br>105 100 100 100 100 100 100 100 100 100 | whereast an                                                                                                    | 155     | 1                              |
| 139 1<br>120 1<br>120 1<br>111 1<br>100 1<br>100 100                                                                                                    | and a shared where                                                                                                    | 143     | 1                              |
| 120 11<br>111 11<br>108 11<br>106 11<br>106 11<br>106 11<br>106 11<br>106 11<br>107 11                                                                                                    | all suggest and                                                                                                    | 139     | 1                              |
| 111 1<br>108 1<br>109 1<br>109 1<br>109 1<br>109 1<br>109 1<br>100 1<br>100 100                                                                                                    | testeda on                                                                                                    | 120     | 1                              |
| 100 100 100 100 100 100 100 100 100 100                                                                                                    | and the second second sec | 111     | 1                              |
| 106 1<br>99 1<br>090 1<br>900 1<br>77 1                                                                                                    | performance and a second second second second second second second second second second second second second se                                                                                                    | 108     | 1                              |
| 99 1<br>98 1<br>77 1                                                                                                    | and a first second second second second second second second second second second second second second second s                                                                                                    | 106     | 1                              |
| 98 1<br>77 1                                                                                                    | Marchelada en                                                                                                    | 99      | 1                              |
| 77 1                                                                                                    | Algorithm of                                                                                                    | 98      | 1                              |
|                                                                                                    | application on                                                                                                    | 77      | 1                              |

1-25 of 231 < >

Anchor text will show you a list of the top anchor texts used in the links to your site. This is nice to know, but without the context of where those anchor texts are being used it isn't all that useful.

| Anchor text                        |                                                                                         |
|------------------------------------|-----------------------------------------------------------------------------------------|
| 1. oozle media                     | 101. benefits of wordpress                                                              |
| 2. case studies                    | 102. consciously uncoupling keeping ownership of your website assets                    |
| 3. cro calculator                  | 103. contact oozle media                                                                |
| 4. conversion rate optimization    | 104. dentistry                                                                          |
| 5. our method                      | 105. facebook bidding                                                                   |
| 6. our company                     | 106. gybo event                                                                         |
| 7. portfolio                       | 107. how to lose your marketing company in 10 days                                      |
| 8. blog                            | 108. how to start a pinterest account for your business                                 |
| 9. contact oozle                   | 109. may the fourth be with you                                                         |
| 10. get your business online       | 110. oozle employee of the month                                                        |
| 11. oozle media logo               | 111. proposed pop attribute in html5                                                    |
| 12. who we serve                   | 112. schema and you                                                                     |
| 13. social media                   | 113. stop wasting money on facebook                                                     |
| 14. utah business                  | 114. the benefits of internships part 1 for students                                    |
| 15. social ads                     | 115. 10 tips for great blog writing                                                     |
| 16. testimonials & accreditations  | 116. 11 questions blog free 11 questions pdf and worksheet download                     |
| 17. website design and development | 117. 11 questions you should be asking your web development company                     |
| 18. call tracking                  | 118. 5 tips for successful content marketing                                            |
| 19. what we do                     | 119. advantages of grid systems in web design                                           |
| 20. ppc                            | 120. how the cambridge analytica data leak affects your business                        |
| 21. home services                  | 121. oozle update amazon services                                                       |
| 22. jobs                           | 122. our services                                                                       |
| 23. oozle spot                     | 123. revenge of the fifth the force is strong with may the fourth marketing             |
| 24. dentists                       | 124. shark week gnawing on the leg of internet marketing                                |
| 25. seo                            | 125. stop writing to rank leveraging an effective content strategy                      |
| 26. beauty & trade schools         | 126. teach out vs transfer everything students need to know about program interruptions |
| 27. email marketing campaigns      | 127. the dos and don ts of wordpress security                                           |
| 28. a site by oozle media          | 128. the foosball battle of internet marketing                                          |
| 29. website                        | 129. visit site                                                                         |
| 30. site by oozle media            | 130. why reviews matter more than you think                                             |

Your most linked content section will give you an idea on which pages on your site have gotten the most external links. Again this is only a sampling of the external links you are receiving, but if you click through individual links Google will show exactly where those links can be found. If you are running any sort of campaign geared toward gaining links, you can track some of your success here. It also can give insight as to why certain pages are performing better than others.

If you are wanting to measure the success of full on campaigns it is generally more beneficial to also track the impact on <u>social media and unlinked mentions</u> as these metrics are gaining more weight in Google's quest to answer searcher queries with the best answer. We typically use <u>BuzzSumo</u> and <u>Google Alerts</u> to track our campaigns.

#### Overview » All linked pages Your pages that are linked from other domains

|                                                                                           |         | a a 105.400 / X             |
|-------------------------------------------------------------------------------------------|---------|-----------------------------|
| Download this table Download more sample links Download latest links                      |         | Show 25 Pows * 1-25 01 00 \ |
| Your pages                                                                                | Links + | Source domains              |
| https://www.oozlemedia.com/                                                               | 10,118  | 198                         |
| /prezautocomplete/                                                                        | 51      | 6                           |
| /4-reasons-to-add-youtube-marketing-to-your-online-strategy/you-can-read-minds-zoolander/ | 9       | 2                           |
| /our-company/                                                                             | 9       | 7                           |
| /15-graphic-design-trends-for-2018/                                                       | 7       | 4                           |
| /advantages-of-grid-systems-in-web-design/                                                | 5       | 4                           |
| /6-things-you-should-be-doing-with-your-website-for-a-higher-conversion-rate/             | 5       | 5                           |
| /donald-trump-joker-makeup-batman/                                                        | 4       | 4                           |
| /case_study/bellus-beauty-academy-case-study/                                             | 4       | 3                           |
| /snapchat-for-business/                                                                   | 4       | 4                           |
| /jobs/                                                                                    | 4       | 5                           |
| /google-ssl-update-adwords-website-impact/                                                | 4       | 4                           |
| /linksgiving/                                                                             | 3       | 2                           |
| /contact-us/                                                                              | 3       | 4                           |
| /social-media-marketing-creating-social-connections-beyond-the-book/                      | 3       | 3                           |
| /using-creative-masking-and-typography-to-spice-up-your-designs/                          | 3       | 3                           |
| /blog/                                                                                    | 3       | 4                           |
| /good-vs-great-social-media-for-beauty-professionals/                                     | 2       | 2                           |
| /google-possum-local-seo-ranking-update/                                                  | 2       | 2                           |
| /google-reviews-disappearing-from-knowledge-panel-glitch-or-update/                       | 2       | 2                           |
| /jobs/social-media-content-specialist-beauty-industry/                                    | 2       | 3                           |
| /4-steps-to-help-your-business-grow-on-youtube/                                           | 2       | 2                           |
| /facebook-hints-at-major-changes-coming-for-businesses/                                   | 2       | 3                           |
| /post-secondary-edu/                                                                      | 2       | 2                           |
| /skin-care-history-infographic/                                                           | 2       | 3                           |

#### **Manual Actions**

This is an incredibly important page that you should check on a semi regular basis. Here Google will tell you if your site has been manually reviewed and determined to violate <u>Google's policies</u>. If you encounter anything other than "No manual webspam actions found." immediately start taking steps to recover from this as your site will no longer show up in Google searches.

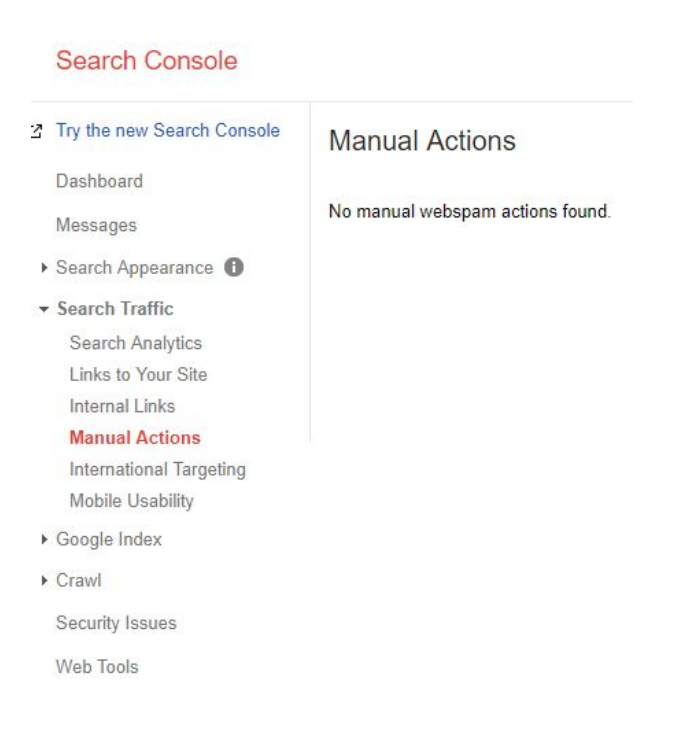

### **International Targeting**

Google is a worldwide web browser and so it is important to let Google know where you intend for most of your website visitors to come from. If you serve multiple countries or in multiple languages this is also a place to inform Google as well. If your site serves multiple languages you should be using <u>hreflang tags</u> to ensure that Google is serving up the correct version of your pages based off the user's browser settings. Moz has a <u>great write up</u> to what they are and how to use them.

| Search Console                                                                                                    |                                               |                                                              |
|----------------------------------------------------------------------------------------------------|-----------------------------------------------|--------------------------------------------------------------|
| Try the new Search Console Dashboard Messages                                                                                                    | International Tar<br>Target your audience bas | geting<br>sed on location and language settings. Learn more. |
| <ul> <li>Search Appearance ①</li> </ul>                                                                                                    | Language                                      | Country                                                      |
| <ul> <li>✓ Search Traffic</li> <li>Search Analytics</li> <li>Links to Your Site</li> <li>Internal Links</li> <li>Manual Actions</li> <li>International Targeting</li> <li>Mobile Usability</li> </ul> | Your site has no h<br>Google uses hreflang    | nreflang tags.                                               |
| Google Index                                                                                                    |                                               |                                                              |
| ▶ Crawl                                                                                                    |                                               |                                                              |
| Security Issues                                                                                                    |                                               |                                                              |
| Web Tools                                                                                                    |                                               |                                                              |

Here you can also set your target country, best practice is to set this for where your main customer base resides. This does not necessarily exclude searchers from other countries from finding your website, but that Google will be more likely to serve up your website to this country specifically.

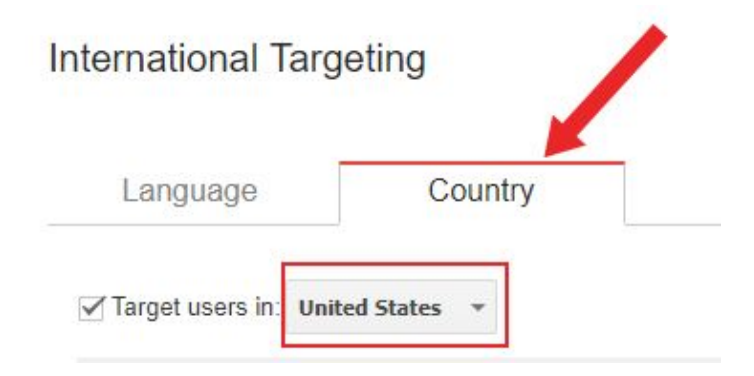

### **Mobile Usability**

As Google has switched to a <u>mobile-first index</u> this section is now an <u>important part of SEO</u>. In a sentence, Google really only cares how your site looks on a mobile phone. Therefore your site content, navigation, user experience needs to be mobile optimized. Here you can see all the potential problems that Google has found on your site. Click into each section to find a page by page analysis of how to fix the problems. <u>Work with a developer</u> who understands mobile responsive design and development to resolve these issues.

| Google                                                                                                    |                                                                                                    | D 🧧                 |
|----------------------------------------------------------------------------------------------------|----------------------------------------------------------------------------------------------------|---------------------|
| Search Console                                                                                                    | Help - X                                                                                                    | <b>3</b> - <b>2</b> |
| Try the new Search Console     Dashboard     Messages (4)     Search Appearance     Search Analytics     Links to Your Site     Internel Links     Manual Actions | Mobile Usability         Fix mobile usability issues affecting your site. Websites with mobile usability issues may not rank as well in mobile search results. Learn more         Status: 6/478         2 Pages with issues         4         2 |                     |
| Mobile Usability<br>• Google Index<br>• Crawl                                                                                                    | shrint shrint soon soon soon soon soon soon soon so                                                                                                    | 6418<br>>>          |
| Security Issues<br>Web Tools                                                                                                    | 2         Content wider than screen         2           Download         Show         10 erws *         1 - 2 of 2                                                                                                    | *<br>: >            |

## Google Index

Google's Index is like a giant library of information, if your site is indexed then that means it shows up in their database and is eligible to show up in the search results.

### Index Status

Index Status is a now defunct section that would show the total number of pages indexed and if you have pages that are being blocked by a robots.txt. This has been replaced by the much more powerful Index Coverage Report.

| Google                                                | III O 🤳                                                                                                    |
|-------------------------------------------------------|----------------------------------------------------------------------------------------------------|
| Search Console                                        | Hdp - 🗘 -                                                                                                    |
| 2 Try the new Search Console                          | Index Status showing data from the last year                                                                                                    |
| Dashboard<br>Messages (6)                             | Basic Advanced                                                                                                    |
| Search Appearance     Search Traffic     Google Index | Total indexed ⑦ 198                                                                                                    |
| Index Status<br>Blocked Resources<br>Remove LIRI s    | 38                                                                                                    |
| Crawl     Security Issues                             | 103                                                                                                    |
| Web Tools                                             | 10                                                                                                    |
|                                                       | 55                                                                                                    |
|                                                       |                                                                                                    |
|                                                       | The numbers shown in the graph may be up to a week oid, and may not reflect some filters that can prevent indexed URLs from appearing in our search results. Learn more. |
|                                                       | Download chart data                                                                                                    |

Then new report shows not only exact pages that are indexed, excluded, have potential errors or warnings. Brian Dean of Backlinko does a fantastic job of covering the different errors and warnings in chapter 2 of his <u>Google Search Console Guide</u>.

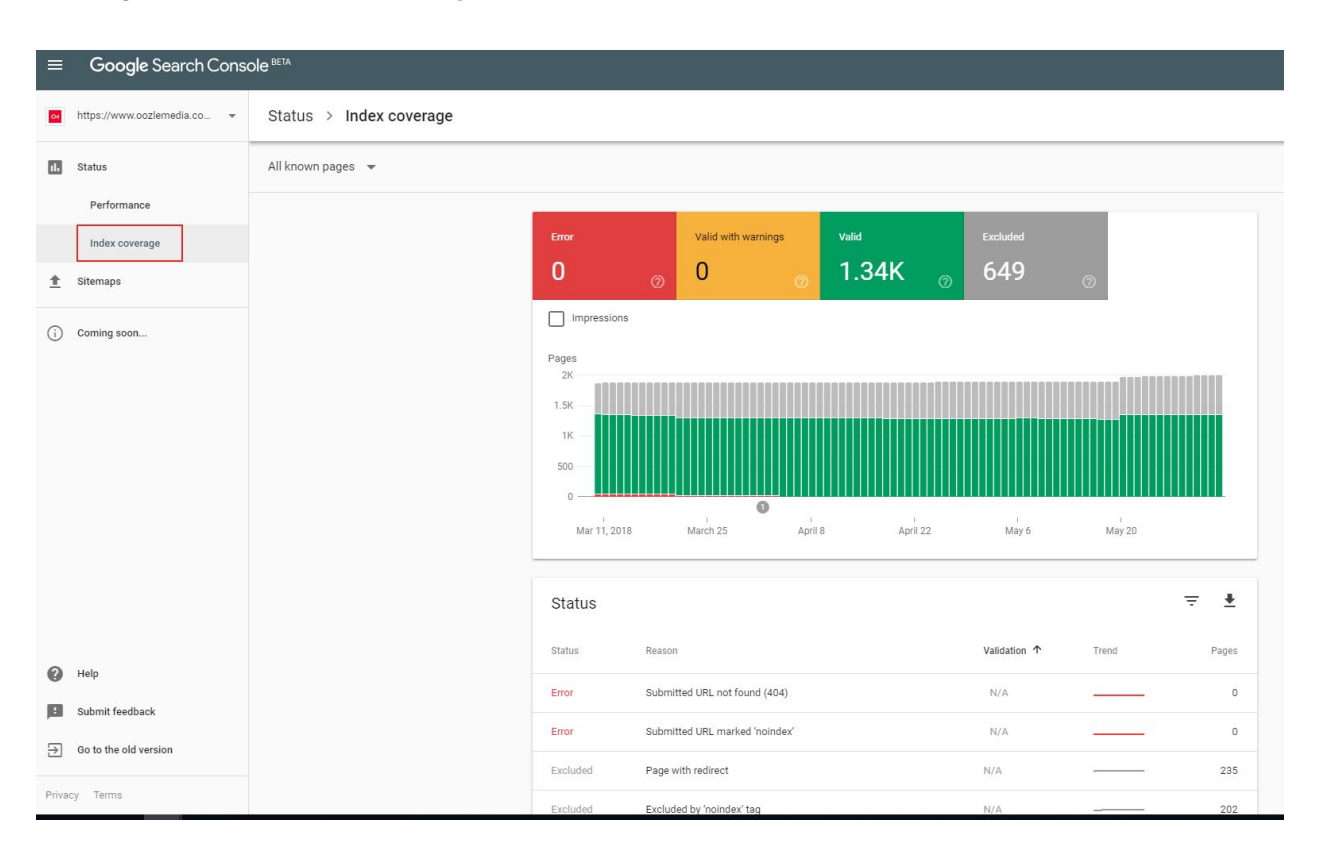

### Blocked Resources

Blocked resources is another section that is replaced by the new Index Coverage report. If you'd like you can still use this as a resource to find potential images, downloads or other resources

that are being blocked. By clicking through you can find the exact pages have problems. We recommend using the Index Coverage Report now as it is much more thorough.

| G <mark>oogle</mark>                                                                                                    |                                                                                                    | 1           | . 0    | -      |
|----------------------------------------------------------------------------------------------------|----------------------------------------------------------------------------------------------------|-------------|--------|--------|
| Search Console                                                                                                    | https://www.dozlemedia.com/ *                                                                                                    | Help +      | \$     | ¥      |
| Try the new Search Console Dashboard Messagos Search Appearance Search Traffic Google Index Index Status Blocked Resources Remove URLs | Elocked Resources These hosts serve alte resources that are blocked to Googlebot. If Googlebot can't access important resources on your page, the page might be indexed incorrectly. Learn more. Status: 65/18  Pages with blocked resources                                                                                                    |             |        |        |
| Crawl<br>Security Issues<br>Web Tools                                                                                                  | 3 1911         3 1913         3 1914         3 1914         3 1914         3 1914         3 1914         3 1914         3 1914         3 1914         5 1914         5 1913         5 1913         5 1913         5 1913         5 1913         5 1913         5 1913         5 1913         5 1913         5 1913         5 1913         5 1913         5 1913         5 1913         5 1913         5 1913         5 1913         5 1913         5 1913         5 1913         5 1913         5 1913         5 1913         5 1913         5 1913         5 1913         5 1913         5 1913         5 1913         5 1913         5 1913         5 1913         5 1913         5 1913         5 1913         5 1913         5 1913         5 1913         5 1913         5 1913         5 1913         5 1913         5 1913         5 1913         5 1913         5 1913         5 1913         5 1913         5 1913         5 1913         5 1913         5 1913         5 1913         5 1913         5 1913         5 1913         5 1913         5 1913         5 1913         5 1913         5 1913         5 1913         5 1913         5 1913         5 1913         5 1913         5 1913         5 1913         5 1913         5 1913         5 1913         5 1913         5 1913         5 1913< | 525/18 6/27 | 10 01  | ns<br> |
|                                                                                                    | 1 ngps.yggpn.nsagtam.com 1<br>Deemload Show 10 rows                                                                                                    | 1-10        | of 1 < | >      |

### Remove URLs

If you ever have a need to remove a URL **temporarily** from the search results you can use this section here. It is very rare that you would need to use this part of Google Search Console. A removal is only active for **90 days**. After that Google will attempt to index the page again. If you have a <u>need to block</u> specific URLs from being crawled you should consider using the robots.txt and/or a no-index tag.

| Google                                                                                                    |                                                                                                    |
|----------------------------------------------------------------------------------------------------|----------------------------------------------------------------------------------------------------|
| Search Console                                                                                                    |                                                                                                    |
| <ul> <li>Try the new Search Console</li> <li>Dashboard</li> <li>Messages</li> <li>Search Appearance ()</li> <li>Search Traffic.</li> </ul> | Remove URLs Temporarily remove URLs that you own from search results. To remove content permanently, you must remove or update the source page. More information. Temporarily hide URL |
| <ul> <li>Google Index<br/>Index Status<br/>Blocked Resources<br/>Remove URLs</li> <li>Crawl<br/>Security Issues<br/>Web Tools</li> </ul>   | No URL removal requests in the last 6 months.                                                                                                    |

### Crawl

This section deals with <u>how Googlebots crawl</u> the internet and discover your pages on your site. Googlebots use an algorithmic process to systematically crawl, index and rank your site's content. They will visit each website, detect links on the page and use those as navigation to discover all the pages on each site.

### **Crawl Errors**

This section is also being replaced by the Index Coverage report. It is used to find 404 errors which you should then go in a redirect to live pages to improve user experience. 404 errors do not directly count against you in Google's algorithms, but can hurt in that whoever was trying to reach that link cannot do so now. 301 redirecting these pages to appropriate ones can enhance user experience and for external links, it would recover those pages to count in the algorithm.

| Google                                                                                                    |                                        |                                          |                                                 |                                                                                                    |                                | 0             |   |
|----------------------------------------------------------------------------------------------------|----------------------------------------|------------------------------------------|-------------------------------------------------|----------------------------------------------------------------------------------------------------|--------------------------------|---------------|---|
| Search Console                                                                                                    |                                        |                                          |                                                 | https://www.ooziemedia.com                                                                                                    | l = Help =                     | ۵             | * |
| Try the new Search Console<br>Dashboard<br>Messages<br>9. Search Trattlic<br>9. Google Index<br>9. Crawl<br>Crawl<br>Crawl Stats<br>Fract nas Google<br>robots to Treater | Site Errors<br>No errors detected in 1 | the last 90 days. Nicel                  |                                                 |                                                                                                    |                                |               |   |
|                                                                                                    | URL Errors<br>Status: 6/6/18           |                                          |                                                 |                                                                                                    |                                |               |   |
|                                                                                                    | Desktop ③                              | Smartphone ③                             |                                                 |                                                                                                    |                                |               |   |
| Fetch as Google<br>robots.txt Tester<br>Sitemaps<br>URL Parameters                                                                                                    | Soft 404 ⑦<br>0                        | Not found ③<br>167                       | Other ⑦<br>1                                    |                                                                                                    |                                |               |   |
| Security Issues                                                                                                    | 10.0                                   |                                          |                                                 |                                                                                                    |                                |               |   |
| Web Tools                                                                                                    | 7.5                                    |                                          |                                                 |                                                                                                    |                                |               |   |
|                                                                                                    | 5.0                                    |                                          |                                                 |                                                                                                    |                                |               |   |
|                                                                                                    | 2.5<br>3 3/13/18 3/<br>3/11/18 3/15/18 | 17/18 3/21/18 3/24/18<br>3/19/18 3/23/18 | 3/28/18 4/1/18 4/5/18<br>3/26/18 3/30/18 4/3/18 | 8 49/18 417/18 417/18 42/18 42/18 429/18 52/18 55/18 57/18 511/18 511/18 519/18 522/18 417/18 417/18 427/18 52/18 55/18 55/18 55/18 511/18 571/18 521/18 525/18 | 5/27/18 5/31/18<br>5/29/18 6/2 | 6/4/18<br>/18 | 6 |
|                                                                                                    | Top 1,000 pages with error             | ors                                      |                                                 |                                                                                                    |                                |               |   |
|                                                                                                    | Download MARK AS                       | FIXED (0) Filter                         | Ÿ                                               | Show                                                                                                    | 25 rows - 0-0 of               | 0 <           | > |
|                                                                                                    | Priority - UR                          |                                          |                                                 |                                                                                                    | Response Code D                | Netected      |   |

### **Crawl Stats**

At first glance, this page isn't all that helpful, but it does give a lot of added insight to how Google visits your site. Neal Patel has an <u>excellent write up</u> on how to read and interpret these graphs but you should see a as horizontal of a line as possible, without dramatic peaks or drops. Generally all three graphs should look pretty similar as well.

If you do see abnormal peaks or periods of inactivity it could be an indicator of problems. Sudden drops tend to be cause by broken code, robots.txt blocking problems or you aren't updating your content consistently enough. Sudden spikes are usually caused by adding tons of content to your site or robots.txt could be allowing robots to crawl too much of the site.

For the vast majority of websites crawl stats are relatively unimportant because you don't have to worry about what are known as <u>crawl budgets</u>. Each website has a limit on how many pages Google will crawl in a day to make sure they don't overload your servers. Generally speaking bigger sites with more clout will have a bigger crawl budget.

This can become incredibly important if you are an ecommerce site. Ecommerce sites tend to have a lot of variation each product which most have a unique URL. If you spend all your crawl

budget on unimportant variables for a product instead of the core pages of your site, it may get updated in Google's index less frequently and thus harm the website overall.

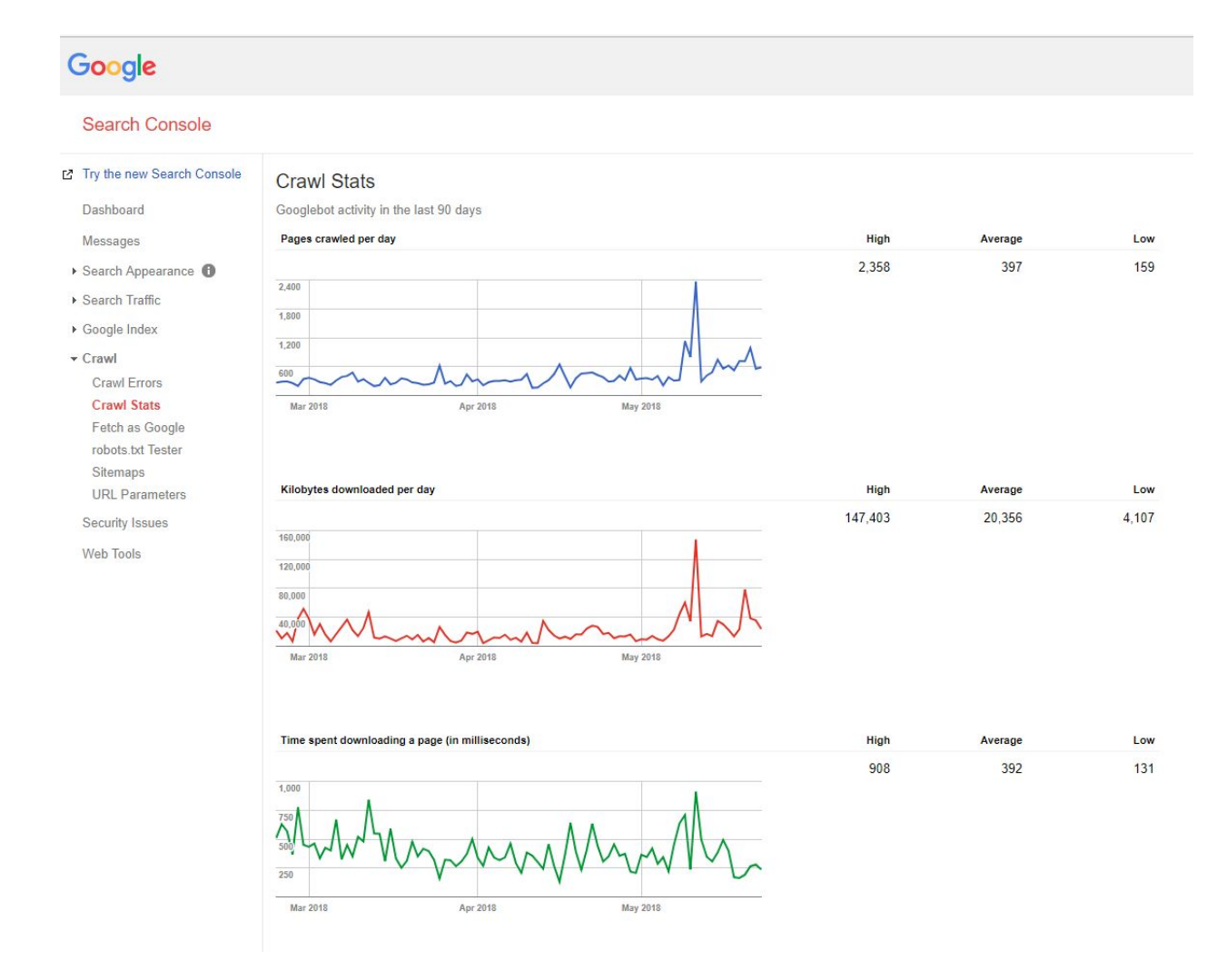

### Fetch as Google

Fetch as Google will pull how a robot views your site vs how a site visitor will see your site. It will also show you what parts of your page are blocked from a Googlebot. There is often a good reason to block certain things from a Googlebot, but it could also be an indicator of problems, you'll have to tackle that on a case by case basis. When you first setup your site you'll want to execute a fetch and render **to request indexing by Google**. To do this you'll want to leave the text field blank in order to fetch the home page. You should also push the Fetch and Render button, indicated by the red arrow.

| Google                                                                                                    |                                                                                                    |                |                         |                                | III O 🤳                |
|----------------------------------------------------------------------------------------------------|----------------------------------------------------------------------------------------------------|----------------|-------------------------|--------------------------------|------------------------|
| Search Console                                                                                                    |                                                                                                    |                |                         | The face of the other strength | Help -                 |
| Try the new Search Console     Dashboard     Messages (1)     Search Appearance     Search Traffic     Google Index | Fetch as Google See how Google renders pages from your website. Learn more Leave URL blank to fetch the homepage. Requests may take a few minutes to process. Click a row to view the details of a fetch attempt. | Desktop        | PETCH PFTCH AND SERVER  | -                              | v 2570005 → 1:10f1 < > |
| Crawl Errors                                                                                                    | Path                                                                                                    | Googlebot type | Render requested Status |                                | Date                   |
| Crawl Stats<br>Fetch as Google                                                                                      | 1                                                                                                    | Desktop        | ✓ Seartial              | Request indexing               | 6/7/18, 1:04 PM 🛛 🍽    |
| robots.txt Tester<br>Sitemaps<br>URL Parameters<br>Security Issues                                                  |                                                                                                    |                |                         | 1                              | 1-1 of 1 < >           |
| Web Tools                                                                                                    |                                                                                                    |                |                         |                                |                        |

After a few minutes a Googlebot will go pull the page for you and it will give you some basic information here. Under status it could have a few different messages, complete, partial or blocked. If it is complete, you don't need to worry about anything! Click the Request Indexing button indicated by the blue arrow and you'll come to a pop up screen. Fill out the reCAPTCHA request and especially on the first time tell Google to "Crawl this URL and its direct links". This will send a request to Google that within the next few days it will crawl and index your entire site.

| Choose submit method                                                                 |                                                                    |
|--------------------------------------------------------------------------------------|--------------------------------------------------------------------|
| You are submitting the following UR<br>건                                             | L for indexing by Google:                                          |
| Recrawling happens a few minutes<br>Google will index.                               | after you click Go. At that time, the content of your page is what |
| Note: The page will be considered f<br>use of noindex directives                     | or indexing only if it meets our quality guidelines and avoids the |
|                                                                                      |                                                                    |
|                                                                                      |                                                                    |
| I'm not a robot                                                                      | reCAPTCHA<br>Privacy- Terms                                        |
| Crawl only this URL                                                                  | reCAPTCHA<br>Privacy - Terms                                       |
| <ul> <li>Crawl only this URL</li> <li>Crawl this URL and its direct linit</li> </ul> | reCAPTCHA<br>Privacy-Terms                                         |
| I'm not a robot Crawl only this URL Crawl this URL and its direct line               | reCAPTCHA<br>Privacy-Terms                                         |

If however it says partial you'll want to check if any important resources are being blocked. Click on the row to show the results. From here you can see the full list of blocked resources as well as how the pages are seen both from a bot and visitor perspective. If there is something blocked that shouldn't be, you'll have to troubleshoot it.

#### Fetch as Google

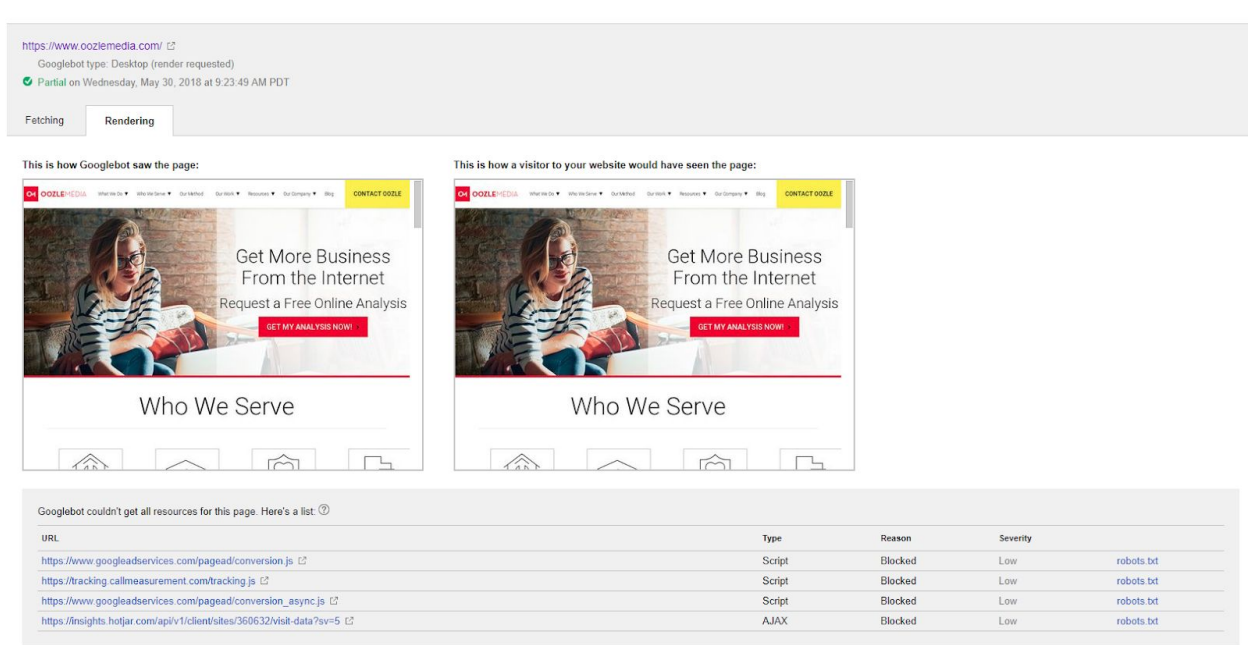

You can also use a the mobile fetch and render to help with troubleshooting. As mentioned earlier, Google is using a mobile first index. If there are still problems with resources being blocked that shouldn't be, you will definitely need to troubleshoot here.

| Fetch as Google             |                                                                                    |                    |   |       |                  |
|-----------------------------|------------------------------------------------------------------------------------|--------------------|---|-------|------------------|
| See how Google renders pag  | es from your website. Learn more                                                   |                    |   |       |                  |
| https://www.oozlemedia.com/ |                                                                                    | Mobile: Smartphone | - | FETCH | FETCH AND RENDER |
|                             | Leave URL blank to fetch the homepage. Requests may take a few minutes to process. |                    |   |       |                  |

Pro tip: You can submit URLs directly to URL to request indexing for you new content by performing a Google search query "submit URL". Google will try to crawl the page right away, although that doesn't necessarily mean that it will <u>start ranking right away</u>. There is a limit to how many you can submit this way, and there is a limit on how many you can submit using the Fetch as Google tool.

| subn  | submit url |               |              | Ų (    |      |            |     |
|-------|------------|---------------|--------------|--------|------|------------|-----|
| All   | News       | Books         | Videos       | Images | More | Settings T | ool |
| About | 468,000,00 | 00 results (0 | ).39 seconds | )      |      |            |     |
|       |            |               |              |        |      |            |     |
| Have  | e a new p  | age? Let u    | us know.     |        |      |            |     |

### Robots.txt Tester

Here you can see a preview of what your <u>robots.txt</u> looks like. A robots.txt file instructs web robot on how to crawl their website. There are particular directives that allow or disallow a robot from going through the site. Generally speaking a well optimized robots.txt should indicate where the site map is located and any pages you don't want found. This is another section when you first set up Search Console that you should check.

A robots.txt MUST go in the main directory or root domain of the site e.g.,

www.example.com.com/robots.txt or else the robots will assume the site doesn't have one and it will crawl everything on the site.

| Google                                                                                                    |                                                                                                    |                                  | III O 🤞             |
|----------------------------------------------------------------------------------------------------|----------------------------------------------------------------------------------------------------|----------------------------------|---------------------|
| Search Console                                                                                                    |                                                                                                    | et https://www.oozlemedia.com/ ~ | Help -              |
| <ul> <li>Try the new Search Console</li> <li>Dashboard</li> <li>Messages</li> <li>Search Appearance</li> </ul>                                                                               | robots.txt Tester<br>Edit your robots tid and check for errors. Learn more.<br>Latest version seen on 5/17/18, 11:59 PM OK (200) 102 Bytes * |                                  | See live robots txt |
| Search Traffic     Google Index     Crawl Errors     Crawl Errors     Crawl State     Fetch is Google     rebots.xxt Tester     Stemaps     URL Parameters     Security Issues     Web Tools | 1 Sltmmp: http://www.oozlemedia.com/sltmmp.xml 2 3 # global 4 Uper-spent: * 5 Disllow: /xmlrpc.php 6 7                                       |                                  |                     |
|                                                                                                    | O D Errors 🛦 () Warnings                                                                                                    |                                  | Submit              |
|                                                                                                    | https://www.oozlemedia.com/Enter a URL to test if it is blocked                                                                              | Googlebot ~                      | TEST                |

If you suspect that your site, or specific pages are being blocked, you can always check them in the bottom section by plugging in the specific URL. It is incredibly important **NOT** to block core pages of your site or else they will never show up in the Google Search results.

#### Sitemaps

This is also on the new Google Search Console and for now you can add a sitemap.xml to either one. To submit simply enter the URL into the indicated areas and later come back and check if the right amount of pages have been indexed. A <u>sitemap</u> is a file that lists all the web pages of your site to tell search engines how your site's content is organized. If your site is properly linked, web crawlers can get by without it, but we wouldn't suggest you risk it. Submitting a sitemap ensures that crawlers know every page on your site and will get to them.

| Google                                                                                            |                                                             |                                           |                                        |                              |                    |              |                   |                |                      | :            | # O 🤳         |
|---------------------------------------------------------------------------------------------------|-------------------------------------------------------------|-------------------------------------------|----------------------------------------|------------------------------|--------------------|--------------|-------------------|----------------|----------------------|--------------|---------------|
| Search Console                                                                                    |                                                             |                                           |                                        |                              |                    |              |                   | of https://ww  | ww.oozlemedia.com/ ~ | Help +       | ¢ -           |
| Try the new Search Console Dashboard Messanes                                                     | Sitemaps                                                    | All (1)                                   |                                        |                              |                    |              |                   | -              |                      | ADD          | VTEST SITEMAP |
| Search Appearance                                                                                 | Champion constant                                           | 7.00 (1)                                  |                                        |                              |                    |              |                   |                |                      |              |               |
| Scarch Traffic     Google Index     Crawl     Crawl                                               | All content types Submitted Indexed                         | Web pages<br>335 Submitted<br>323 Indexed | Images<br>697 Submitted<br>509 Indexed |                              |                    |              |                   |                |                      |              |               |
| Fetch as Google<br>robots bt Tester<br>Sitemaps<br>URL Parameters<br>Security Issues<br>Web Tools | 800<br>600<br>200                                           |                                           |                                        |                              |                    |              |                   |                |                      |              |               |
| VARD TOOLS                                                                                        | Web<br>Sitemaps (All content types<br>Download All Resubmit | Delete                                    | Images                                 |                              |                    |              |                   |                | Show 25              | rows = 1-1 o | of 1 < >      |
|                                                                                                   | Sitemap *                                                   |                                           |                                        |                              |                    |              | Type              | Processed      | Issues Items<br>Web  | 335          | 323           |
|                                                                                                   | 1 /sitemap.xi                                               | nl                                        |                                        |                              |                    |              | Sitem             | ap Jun 6, 2018 | Image                | s 697        | 509           |
| Google Search     https://www.cozlemedia.co                                                       | n Console <sup>BETA</sup>                                   |                                           |                                        |                              |                    |              |                   |                |                      | 0 II         | af1 < >       |
| ıl. Status                                                                                        |                                                             |                                           |                                        |                              |                    |              |                   |                |                      |              |               |
| Performance                                                                                       |                                                             |                                           | Add a new siten                        | nap                          |                    |              |                   |                |                      |              |               |
| Index coverage                                                                                    |                                                             |                                           | https://www.oozlem                     | nedia.com/ Enter sitemap URL |                    |              |                   | SUBMIT         |                      |              |               |
| 1 Sitemaps                                                                                        | -                                                           |                                           |                                        |                              |                    |              |                   |                |                      |              |               |
| (i) Coming soon                                                                                   |                                                             |                                           | Submitted sitem                        | naps<br><sub>Type</sub>      | Submitted $ \psi $ | Last read St | Status Discovered | T<br>JRLs      |                      |              |               |

### **URL Parameters**

Most sites will never have to deal with URL parameters, because they do not have enough minor variation style URLs.

5/27/18

115

10 -

| Google                                                                     |                                                                                                    |                                |                   | 0   |   |
|----------------------------------------------------------------------------|----------------------------------------------------------------------------------------------------|--------------------------------|-------------------|-----|---|
| Search Console                                                             |                                                                                                    | ttps://www.oozlemedia.com/ ~   | Help +            | Φ   | v |
| Try the new Search Console<br>Dashboard<br>Messages                        | URL Parameters Currently Googlebot text experiencing problems with coverage of your site, so you don't need to configure URL parameters. (Incorrectly configuring parameters can result in pages from your site being dropped from our index.) | x, so we don't recommend you u | se this tool unle | ess |   |
| Search Appearance     Search Traffic     Google Index                      | O Use this feature only if you're sure how parameters work. Incorrectly excluding URLs could result in many pages disappearing from search. Configure URL parameters s                                                                         |                                |                   |     |   |
| Crawl<br>Crawl Errors<br>Crawl Stats<br>Fetch as Google<br>cohoto by Tooto |                                                                                                    |                                |                   |     |   |
| Sitemaps<br>URL Parameters<br>Security Issues                              |                                                                                                    |                                |                   |     |   |

This is once again more of an ecommerce site problem. Essentially you will set up parameters to tell Google which URLs they don't need to follow in order to maximize your crawl budget. Brian Dean's write up for Backlinko is really easy to follow, we suggest following that if you have the need, but generally speaking most sites will not need to do this.

### Security Issues

Typically Google will detect and alert you of any security issues they find, if you encounter one, follow their instructions to avoid a manual action penalty.

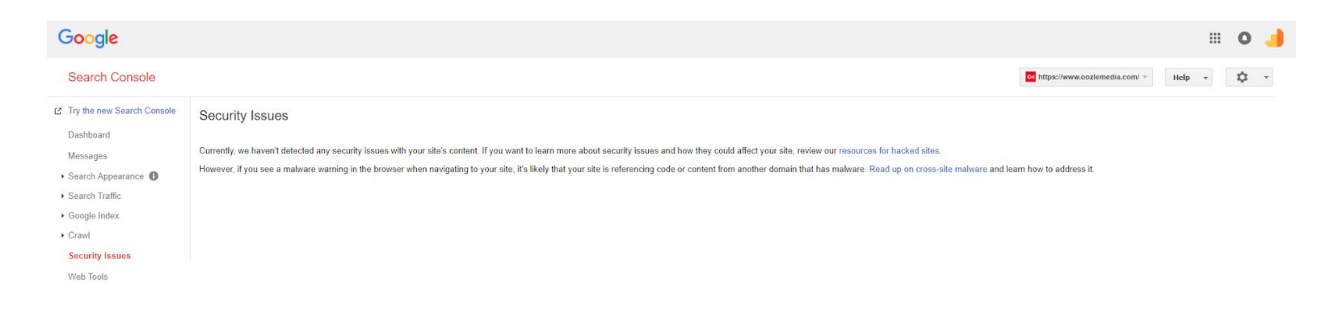